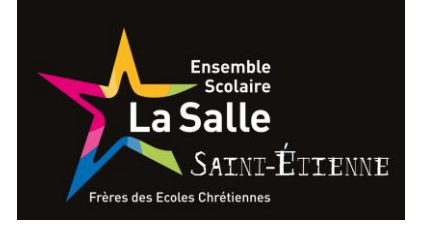

### ✓Sur internet

Tapez

**Ecole Directe** 

Et cliquez

www.ecoledirecte.com -

## EcoleDirecte

EcoleDirecte : Bienvenue sur le site internet Ecole Directe. Espace famille, élève, personnel, enseignant ...

Vous avez consulté cette page de nombreuses fois. Date de la dernière visite : 06/09/20

## **EcoleDirecte - Administration**

EcoleDirecte : Bienvenue sur le site d'administration des sites ...

Autres résultats sur ecoledirecte.com »

# Ecole directe enseignants

La partie « salle des professeurs » est un espace de ...

 Rentrez votre identifiant et mot de passe
Cliquez sur

CONNEXION

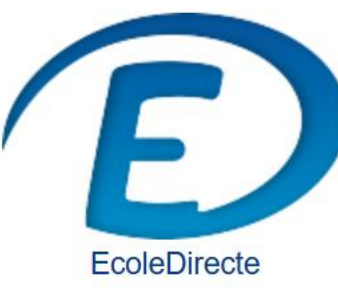

Connectez-vous

Identifiant

| Mot de passe | Ó |
|--------------|---|
|              |   |

Mot de passe oublié ?

0

PROBLÈME DE CONNEXION

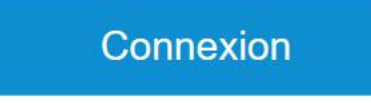

Se souvenir de moi

Mentions légales

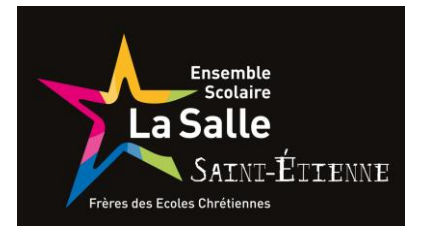

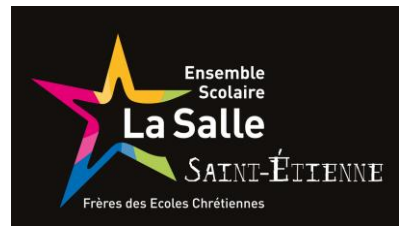

## Accueil

- Vos informations (à vérifier)
- Votre situation financière (facturation fin septembre)
- Paiements en ligne (cantine,...)
- Messagerie (recevoir les mails et ouvrir les pièces jointes, écrire un mail à un enseignant ou un personnel)
- Documents (factures, certificat de scolarité, relevés de notes et bulletins, ...)
- Espaces de travail

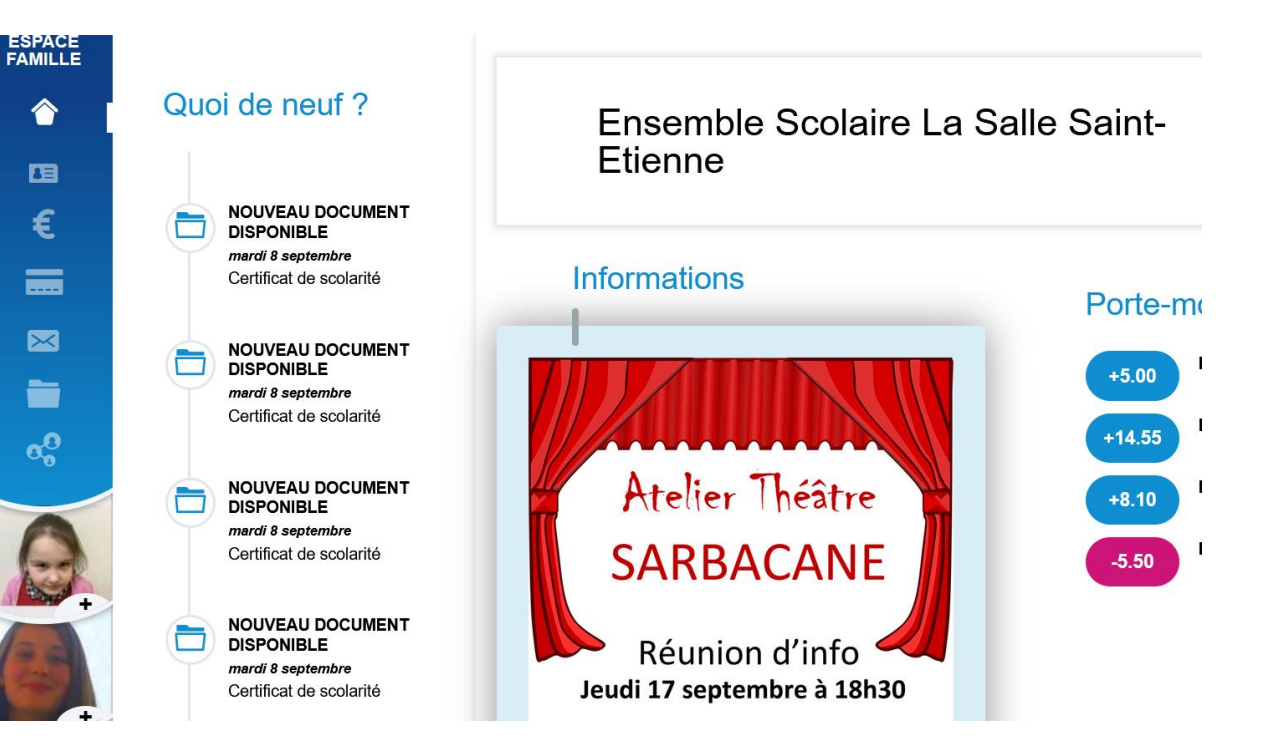

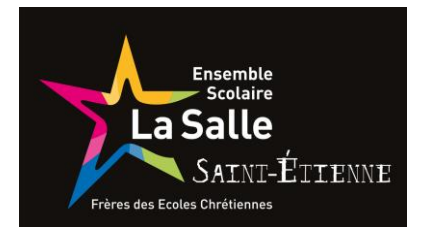

- Cliquez sur NOUVEAU MESSAGE
- Cliquez sur ENSEIGNANT ou PERSONNEL selon la personne recherchée
- Sélectionnez la classe de votre enfant pour écrire à tous les enseignants
- Notez un SUJET, rédigez puis cliquez sur ENVOYEZ

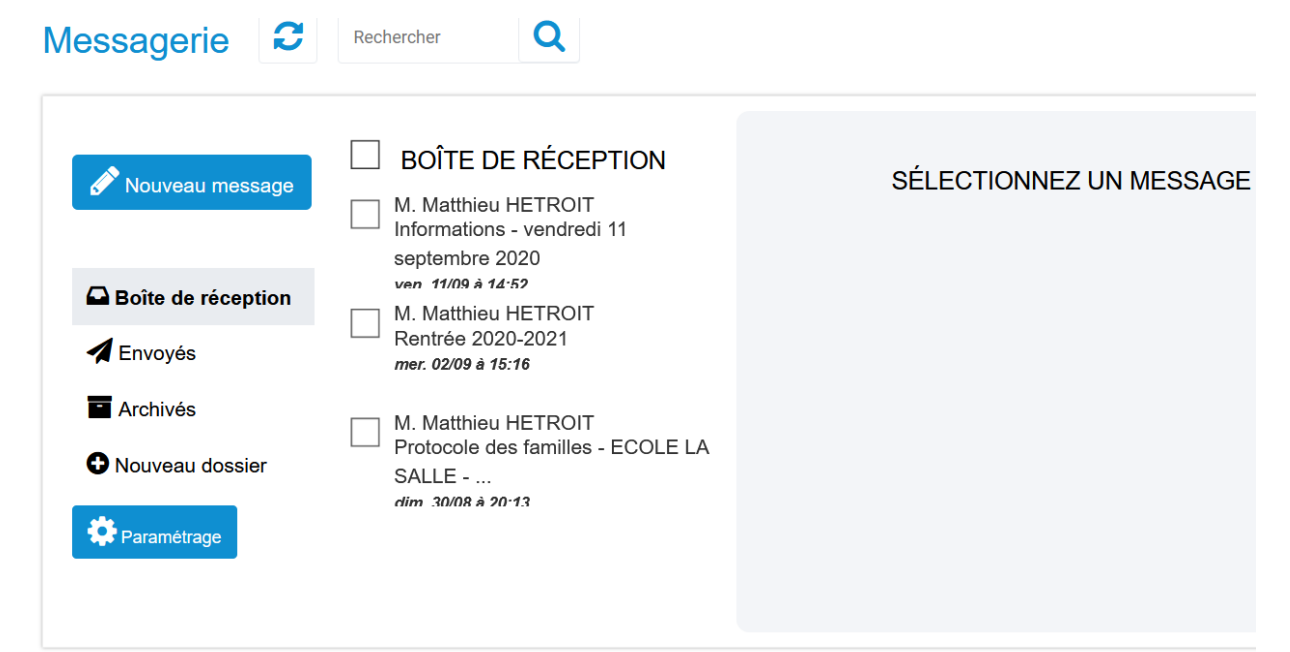

#### ... L'ESPACE DE VOTRE ENFANT

- Cliquez sur la photo de votre enfant
- Vie scolaire (retards, absences, sanctions)
- Notes (évaluations, moyennes, compétences, appreciations....)
- Mails de votre enfant
- Emploi du temps
- Cahier de texte (devoirs à venir ET contenu de séance)
- Cloud : documents envoyés par les enseignants éventuellement)

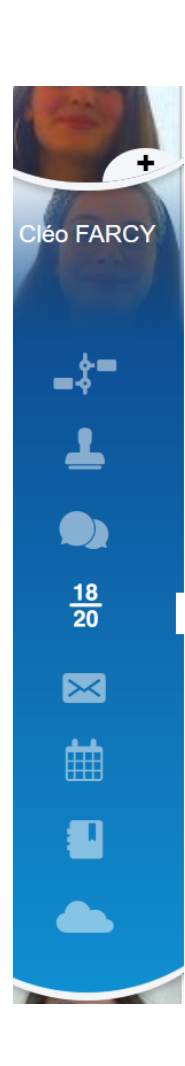

| DISCIPLINES                                       | COEF. | MOYENN |
|---------------------------------------------------|-------|--------|
| FRANCAIS Mme NEANNE V.                            | 1     |        |
| AIDE INDIV. FRANCAIS Mme NEANNE V. M.<br>ARLIN J. | 1     |        |
| MATHEMATIQUES M. SALANON J.                       | 1     |        |
| HISTOIRE-GEOGRAPHIE CHAMBON L.                    | 1     |        |
| ANGLAIS LV1 Mme DUTANG M.                         | 1     |        |
| ESPAGNOL LV2 Mme LACHAL N.                        | 1     |        |
| SCIENCES VIE & TERRE M. HERRERO C.                | 1     |        |
| PHYSIQUE-CHIMIE Mme FOUILLAND L.                  | 1     |        |
| TECHNOLOGIE M. DESBOIS C.                         | 1     |        |
| ARTS PLASTIQUES Mme DANSIN A.                     | 1     |        |
| EDUCATION MUSICALE M. GARCIA J.                   | 1     |        |
| EPS Mme CARTON S.                                 | 1     |        |

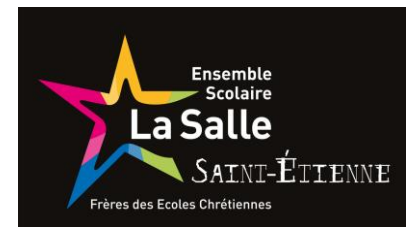